# **Terminus 400AP Linux User Guide**

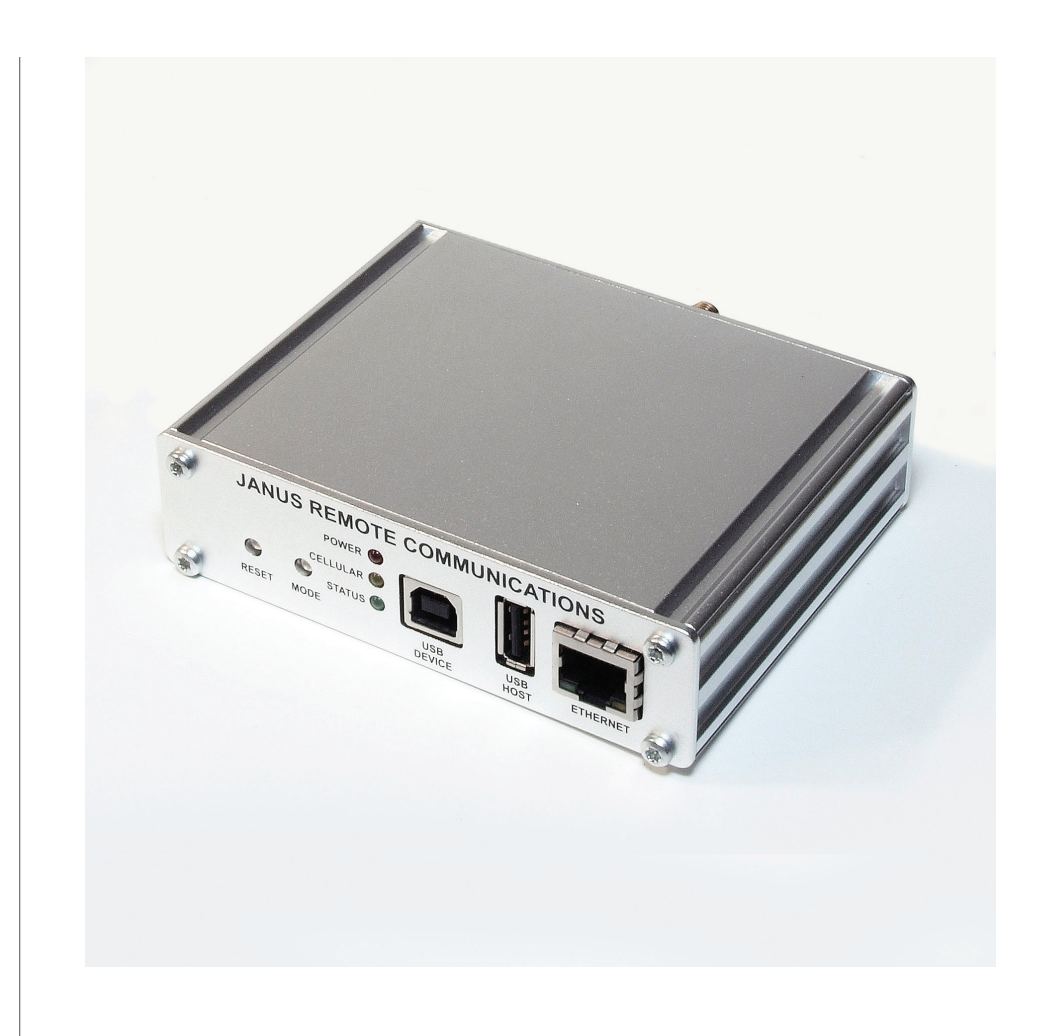

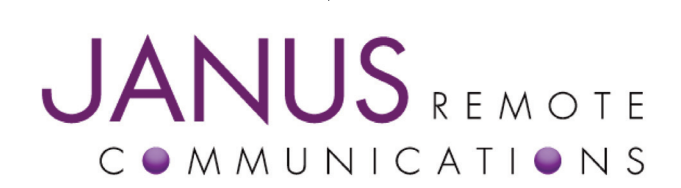

| Bulletin | JA07-L UM   |
|----------|-------------|
| Revision | 01          |
| Date     | 03 Feb 2012 |

#### **TABLE OF CONTENTS**

| TABLE OF CONTENTS and DISCLAIMER                             | . 2 |
|--------------------------------------------------------------|-----|
| 400AP Linux User Guide Overview                              | . 3 |
| Janus Remote Communications Cellular Plug-In Terminals       | . 3 |
| 400AP Linux Communication I/O Mapping                        | . 4 |
| Initialize and Power-On Plug-In Terminus                     | . 5 |
| Test Plug-In Terminal AT Command Interface (ttyS1)           | . 6 |
| Test Plug-In Terminal AT Command Interface (ttyUSB0)         | . 7 |
| Initialize RS-485 Interface                                  | . 8 |
| Initialize CANBUS Interface                                  | . 8 |
| Terminal Emulator for use with the 400AP Console Serial Port | . 9 |
| Revision History 1                                           | 10  |

DISCLAIMER The information contained in this document is the proprietary information of Connor-Winfield Corporation and its affiliates (Janus Remote Communication). The contents are confidential and any disclosure to persons other than the officers, employees, agents or subcontractors of the owner or licensee of this document, without the prior written consent of Connor-Winfield, is strictly prohibited. Connor-Winfield makes every effort to ensure the quality of the information in makes available. Notwithstanding the foregoing, Connor-Winfield does not make any warranty as to the information contained herein, and does not accept any liability for any injury. loss or damage of any kind incurred by use of or relance upon the information. Connor-Winfield disclaims any and all responsibility for the application of the devices characterized in this document, and notes that the application of the device must comply with the safety standards of the applicable country, and where applicable, with the relevant wiring rules. Connor-Winfield reserves the right to make modifications, additions and deletions to this document due to typographical errors, inaccurate information, or improvements to programs and/or equipment at any time and without notice. Such changes will, nevertheless be incorporated into new editions of this application note. All rights reserved 2011 Connor-Winfield Corporation

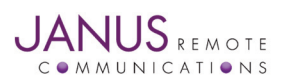

#### **Overview**

The following document describes the process of configuring and testing the communication peripherals of the 400AP. The following list of communication peripherals require additional user setup in order to function.

Plug-In Terminus - GSM865CF, CDMA864CF and UMTS864CF External RS-485 Serial Port CANBUS Channel 0 and Channel 1

It is assumed in these directions that the listed user guides have been used to create and upload the Linux Kernel and File System. Documentation can be found at http://www.janus-rc.com/400ap\_downloads.html.

Application Notes: Buildroot Toolchain Custom Installation for the 400AP Atmel SAM-BA Modifications Uploading Firmware Images to NAND Flash

#### Janus Remote Communications Cellular Plug-in Terminals:

The 400AP series terminal is equip with a cellular Plug-In terminal manufactured by Janus Remote Communications. The following table details 400AP models and the Plug-In terminal supplied.

| 400AP Model    | Plug-in Terminal | Plug-in Terminal Description                 |
|----------------|------------------|----------------------------------------------|
| GSM400AP V1.0  | GSM865CF V1.0    | GSM 2.5G radio, NavSync MS20 GPS module      |
| GSM400AP V2.0  | GSM865CF V2.0    | GSM 2.5G radio, w/o GPS                      |
| CDMA400AP V2.0 | CDMA864CF V2.0   | Sprint, CDMA-1xRTT 3G radio, Integrated GPS  |
| CDMA400AP V3.0 | CDMA864CF V3.0   | Verizon, CDMA-1xRTT 3G radio, Integrated GPS |
| UMTS400AP      | UMTS864CF        | UMTS 3.5G radio, Integrated GPS              |

Terminus Plug-In documentation can be found at the following URL.

#### http://www.janus-rc.com/terminuscf.html

The website includes hardware user guides and links to the Telit AT Command and Software User Guides for control of the Plug-In Terminus.

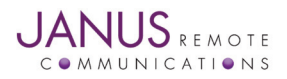

### 400AP Linux Communication I/O Mapping:

| I/O                           | Linux Device | Dir | Driver       | Run State | Note |
|-------------------------------|--------------|-----|--------------|-----------|------|
| Linux Console Port            | ttyS0        | BI  | atmel_serial | n/a       | 1    |
| Cellular AT Command Port      | ttyS1        | BI  | atmel_serial | n/a       |      |
| External Serial Port (RS-232) | ttyS2        | BI  | atmel_serial | n/a       |      |
| External Serial Port (RS-485) | ttyS3        | BI  | atmel_serial | n/a       |      |
| MS20 NMEA Port                | ttyS4        | BI  | atmel_serial | n/a       | 2    |
| Telit Trace Port              | ttyS5        | BI  | atmel_serial | n/a       | 3    |
| ON_OFF                        | GPIO104      | OUT | sysfs        | 0         |      |
| RESET                         | GPIO105      | OUT | sysfs        | 0         |      |
| GPS_RESET                     | GPIO106      | OUT | sysfs        | 0         | 2    |
| SERVICE                       | GPIO108      | OUT | sysfs        | 0         | 4    |
| ENABLE                        | GPIO111      | OUT | sysfs        | 0         |      |
| ENABLE_VBUS                   | GPIO113      | OUT | sysfs        | 0         | 3    |
| ENABLE AT PORT                | GPIO94       | OUT | sysfs        | 0         |      |
| PWRMON                        | GPIO95       | IN  | sysfs        | n/a       |      |
| External GPIO_1               | GPIO37       | BI  | sysfs        | n/a       | 5    |
| External GPIO_2               | GPIO83       | BI  | sysfs        | n/a       | 5    |
| External GPIO_3               | GPIO96       | BI  | sysfs        | n/a       | 5    |
| External GPIO_4               | GPIO97       | BI  | sysfs        | n/a       | 5    |

Notes:

1. Console serial port settings (115200,8,N,1)

2. GSM400AP V1.0 model only.

3. Not available on Beta units, pin/port will be connected on production units.

4. GSM400AP models only.

5. For 3.3Vdc CMOS level I/O, see Hardware User Guide

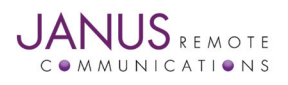

#### **Initialize and Power On Plug-In Terminus:**

The following steps use the sysfs GPIO drivers to initialize the Plug-In terminal installed in the 400AP.

#### Step 1. Open a Terminal Emulator application. Login as root if needed, password is blank. Note: Refer to Terminal Emulator for use with the 400AP in this user guide.

#### Step 2. Run modem\_init script in Linux console.

This script needs to be run one time after the 400AP has been powered up.

modem\_init Script:

echo 94 >/sys/class/gpio/export echo 95 >/sys/class/gpio/export echo 104 >/sys/class/gpio/export echo 105 >/sys/class/gpio/export echo 106 >/sys/class/gpio/export echo 108 >/sys/class/gpio/export echo 111 >/sys/class/gpio/export echo 113 >/sys/class/gpio/export

echo "high" >/sys/class/gpio/gpio94/direction echo "in" >/sys/class/gpio/gpio95/direction echo "low" >/sys/class/gpio/gpio104/direction echo "low" >/sys/class/gpio/gpio105/direction echo "low" >/sys/class/gpio/gpio106/direction echo "low" >/sys/class/gpio/gpio108/direction echo "low" >/sys/class/gpio/gpio111/direction echo "low" >/sys/class/gpio/gpio111/direction

#### Step 3. Run modem\_on\_off script in Linux console.

This script toggles the on off state of the Plug-In terminal every time it is run.

#### modem\_on\_off Script:

echo "0" >/sys/class/gpio/gpio113/value echo "1" >/sys/class/gpio/gpio94/value echo "1" >/sys/class/gpio/gpio104/value sleep 3 echo "0" >/sys/class/gpio/gpio104/value

#### Step 4. Check PWRMON state to verify that the Plug-In terminal has been turned on.

#### Issue: cat </sys/class/gpio/gpio95/value

A return value of 0 indicates that the Plug-In terminal has been turned on.

Note: The PWRMON input can read high if GPIO94 is set high when the Plug-In terminal is off. Make sure to set GPIO94 and GPIO113 low before turning Plug-In terminal off. This will ensure an accurate read of the PWRMON input.

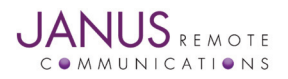

#### Test Plug-In Terminal AT Command Interface (ttyS1):

All Plug-In terminals have an AT Command port exposed via a USART interface. The following instructions show how to send AT commands with the Microcom tool.

#### Step 1. Run modem\_use\_uart script in Linux console.

This script is used to enable the CMOS drivers that connect between the 400AP and the Plug-In terminal.

modem\_use\_uart script:

echo "0" >/sys/class/gpio/gpio94/value

#### Step 2. Launch microcom terminal emulator on 400AP Console port.

Issue: microcom -s 115200 /dev/ttyS1

#### Step 3. In microcom issue an AT Command.

Issue: AT+CGMI

Response: Telit Note: Refer to Telit AT command guide.

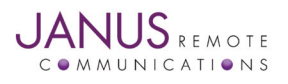

#### Test Plug-In Terminal AT Command Interface (ttyUSB0):

The CDMA and UMTS Plug-In terminals have an AT Command port exposed via USB interface. The following instructions show how to send AT commands with the Microcom tool.

#### Step 1. Run modem\_use\_usb script in Linux console.

This script is used to enable the VBUS supply to the Plug-In terminal.

#### modem\_use\_usb script:

echo "1" >/sys/class/gpio/gpio113/value

### **Step 2.** After the Plug-In terminal is powered the USB driver will detect and initialize the following devices.

| AT Command Port: | /dev/ttyUSB0 |
|------------------|--------------|
| GPS NMEA Port:   | /dev/ttyUSB1 |
| Trace Port:      | /dev/ttyUSB2 |

#### Step 3. To create the devices issue: "modprobe option" followed by "mdev -s".

Note: These commands need to be executed after every boot.

#### Step 4. Launch microcom terminal emulator on 400AP Console port.

Issue: microcom -s 115200 /dev/ttyUSB0

#### Step 5. In microcom issue an AT Command.

Issue: AT+CGMI

Response: Telit

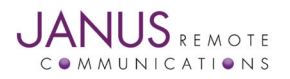

#### **Initialize RS-485 Interface:**

The RS-485 interface is connected to ttyS3, which is configured for RS-232 mode when the 400AP boots. In order to change mode it is required to change the UART Mode Register at address 0xFFFB8004.

**Step 1. Open a Terminal Emulator application. Login as root if needed, password is blank.** *Note: Refer to Terminal Emulator for use with the 400AP in this user guide.* 

Step 2. Issue: DEVMEM 0xFFFB8004 w 0xC00008C1

Step 3. To create ttyS3-ttyS5 devices issue: "mdev -s".

#### **Initialize CANBUS Interface:**

The CANBUS interface controlled via device drivers that need to be manually started in order for the interface to operate.

Step 1. Open a Terminal Emulator application. Login as root if needed, password is blank. Note: Refer to Terminal Emulator for use with the 400AP in this user guide.

#### Step 2. Initialize CAN0 device interface.

| Issue: | modprobe can                                   |
|--------|------------------------------------------------|
| Issue: | modprobe can-dev                               |
| Issue: | modprobe can-raw                               |
| Issue: | modprobe mcp251x                               |
| Issue: | /sbin/ip link set can0 type can bitrate 500000 |
| Issue: | /sbin/ip link set can0 up                      |

#### Step 3. Initialize CAN1 device interface.

| modprobe can                                   |
|------------------------------------------------|
| modprobe can-dev                               |
| modprobe can-raw                               |
| modprobe mcp251x                               |
| /sbin/ip link set can1 type can bitrate 500000 |
| /sbin/ip link set can1 up                      |
|                                                |

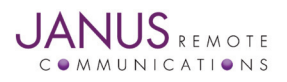

#### Terminal Emulator for use with the 400AP Console Serial Port:

A Terminal Emulator is needed in order to communicate with the 400AP console serial port. The following instructions are for Minicom, but you can use a Terminal Emulator you are comfortable with.

#### Step 1. Open a Linux Terminal window with user privileges that allow access to serial ports.

#### Step 2. Connect 400AP Console serial port to a PC serial port using a standard serial cable.

#### Step 3. Issue the following: minicom –s.

Follow the on screen menus to configure the following parameters:

Serial Device:/dev/ttyS0 (System Dependant)Bps/Par/Bits:115200 8N1Hardware Flow Control:NoSoftware Flow Control:No

Save setup as DF1 before exiting.

#### Step 4. Issue the following to launch Minicom Terminal Emulator: minicom -o

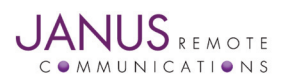

# **Terminus 400AP Linux User Guide**

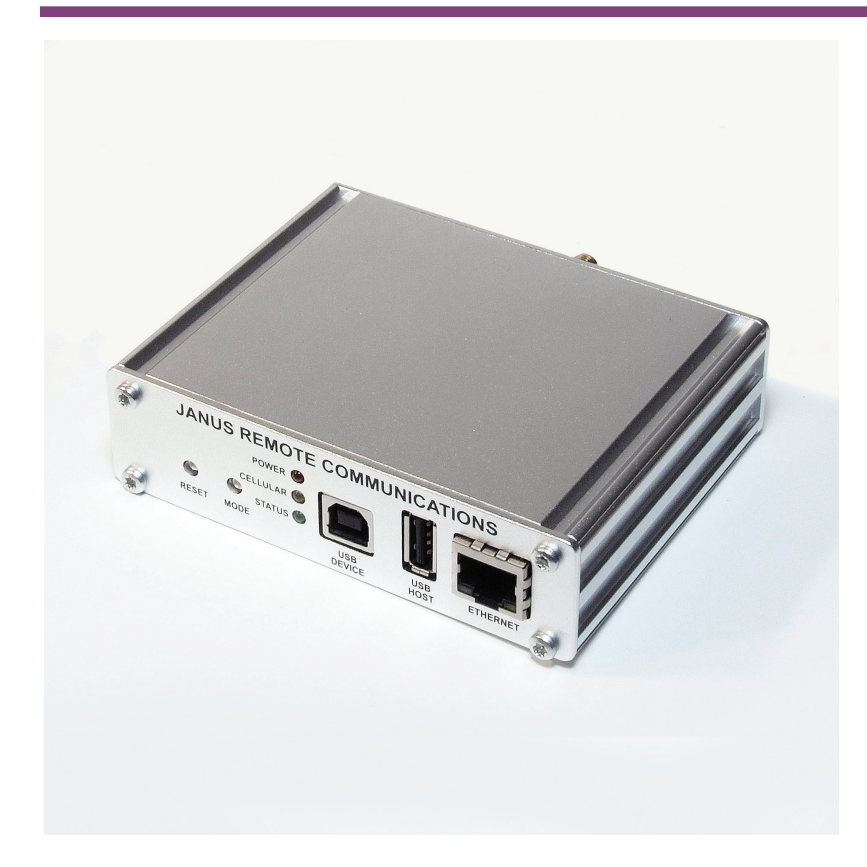

#### **Revision History**

| Revision | <b>Revision Date</b> | Note                         |
|----------|----------------------|------------------------------|
| 00       | 01/19/12             | Released User Guide          |
| 01       | 02/03/12             | New I/O Mapping and Overview |

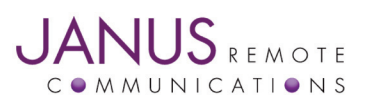

Division of The Connor-Winfield Corporation 2111 Comprehensive Drive • Aurora, Illinois 60505 630.499.2121 • Fax: 630.851.5040

www.janus-rc.com